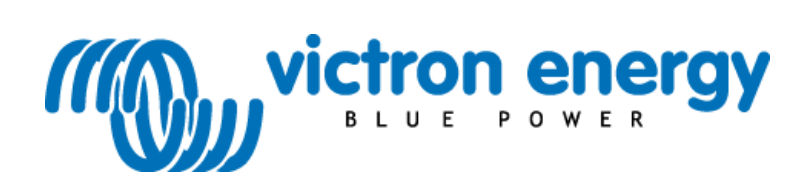

# Manual 📱

Blue Solar PWM Pro setup and monitoring software

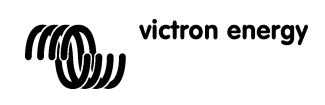

# Contents

| 1. | Region and language settings         | 2  |
|----|--------------------------------------|----|
| 2. | Download the software                | 2  |
| 3. | UnRAR the software                   | 2  |
| 4. | Install the software                 | 3  |
| 5. | Install and configure the USB driver | 3  |
| 6. | Establishing communication           | 7  |
| 7. | Other settings                       | 12 |
| 8. | Monitoring more than one controller  | 18 |

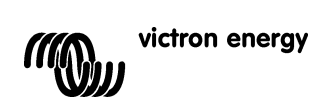

Region and language settings (Control Panel > Clock, Language and Region) Different language windows systems have a different character format, therefore the region and language settings must be set to "United States" resp. "English (United States) – US". These settings can be found under "Region and Language" on the Control Panel of the computer.

# 2. Download the software

Download the software to your PC from the Victron Energy site.

#### UnRAR the software 3.

Use WinZip or RarZilla Free Unrar.

| ſ | []                                                                                                  | Ar 6 10 6 10                                                                                                    |                                                                                                    |
|---|----------------------------------------------------------------------------------------------------|----------------------------------------------------------------------------------------------------|----------------------------------------------------------------------------------------------------|
|   | 🕒 🔾 🗢 🤣 🕨 Control Panel 🕨                                                                           | Clock, Language, and Region                                                                                                    | ✓ 4y Search Control Panel                                                                                                    |
| 6 | Control Panel Home<br>System and Security<br>Network and Internet<br>Hardware and Sound<br>Programs | Date and Time     Set the time and date   Change the time zone   Add clocks for different time     Add the Clock gadget to the desktop     Region and Language     Change location   Change the date, time, or number format   Change keyb | e zones  <br>oards or other input methods                                                                                                    |
| 8 | User Accounts                                                                                       | Segion and Language                                                                                                    |                                                                                                    |
|   | Appearance and<br>Personalization                                                                   | Formats Location Keyboards and Languages Administrative                                                                                                    | Text Services and Input Languages                                                                                                    |
|   | Clock, Language, and Region                                                                         | Some software including Windows may provide you with additional content                                                                                                    |                                                                                                    |
|   | Ease of Access                                                                                      | for a particular location. Some services provide local information such as news                                                                                                    | General Language Bar   Advanced Key Settings                                                                                                    |
|   |                                                                                                    | and weather.                                                                                                    | Default input language<br>Select one of the installed input languages to use as the default for all input                                                 |
|   |                                                                                                    | Current location:                                                                                                    | fields.                                                                                                    |
|   |                                                                                                    | United States                                                                                                    | English (United States) - US                                                                                                    |
|   |                                                                                                    |                                                                                                    |                                                                                                    |
| 1 |                                                                                                    |                                                                                                    | Installed services<br>Select the services that you want for each input language shown in the list.<br>Use the Add and Remove buttons to modify this list. |
|   |                                                                                                    |                                                                                                    | EN English (United States)                                                                                                    |
|   |                                                                                                    |                                                                                                    | Keyboard                                                                                                    |
| Ш |                                                                                                    |                                                                                                    | NL Dutch (Netherlands)                                                                                                    |
| Н |                                                                                                    |                                                                                                    | Keyboard Add                                                                                                    |
|   |                                                                                                    |                                                                                                    | United States-International                                                                                                    |
|   |                                                                                                    |                                                                                                    | Properties                                                                                                    |
|   |                                                                                                    |                                                                                                    | Move Up                                                                                                    |
| 1 |                                                                                                    | See also                                                                                                    | Move Down                                                                                                    |
|   |                                                                                                    | Default location                                                                                                    |                                                                                                    |
|   |                                                                                                    |                                                                                                    |                                                                                                    |
|   |                                                                                                    |                                                                                                    | OK Cancel Apply                                                                                                    |
|   |                                                                                                    |                                                                                                    | ·                                                                                                    |

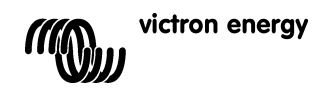

# 4. Install the software

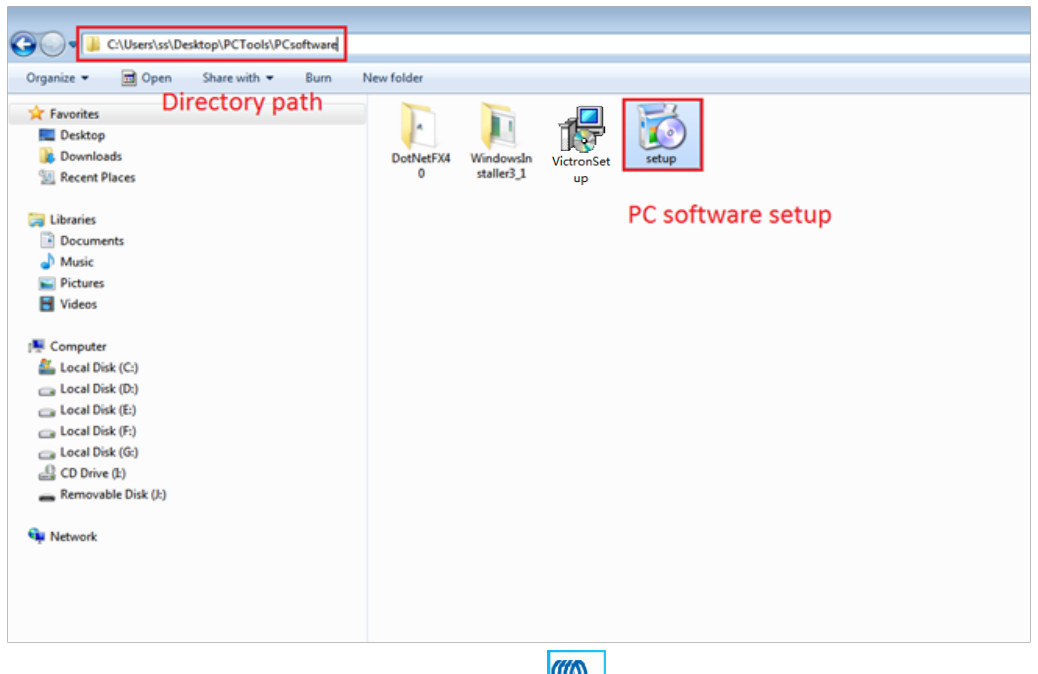

After installation a Victron icon should appear on the computer screen:

# 5. Install and configure the USB driver

**5.1** Plug the BlueSolar PWM-Pro to USB interface cable (SCC940100200) into the controller and a USB port of the computer. Plug in one controller only. More controllers (= stations) can be plugged in after installation of the first one, see section 7)

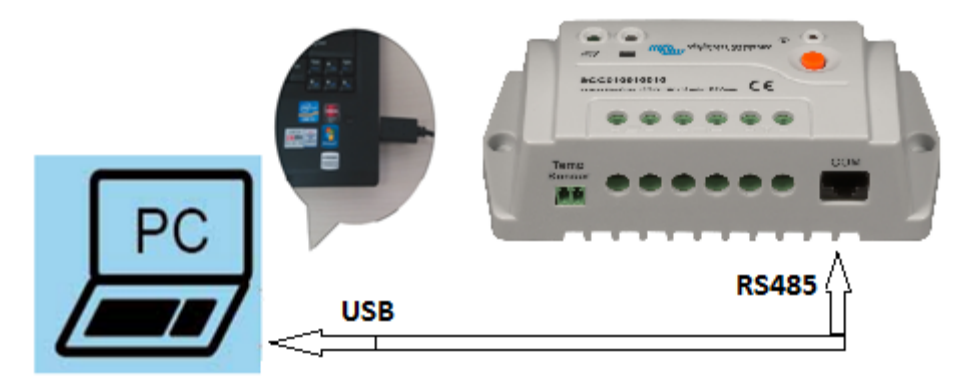

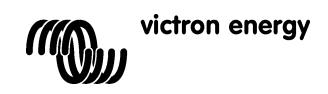

E Z

## 5.2 Install the USB driver

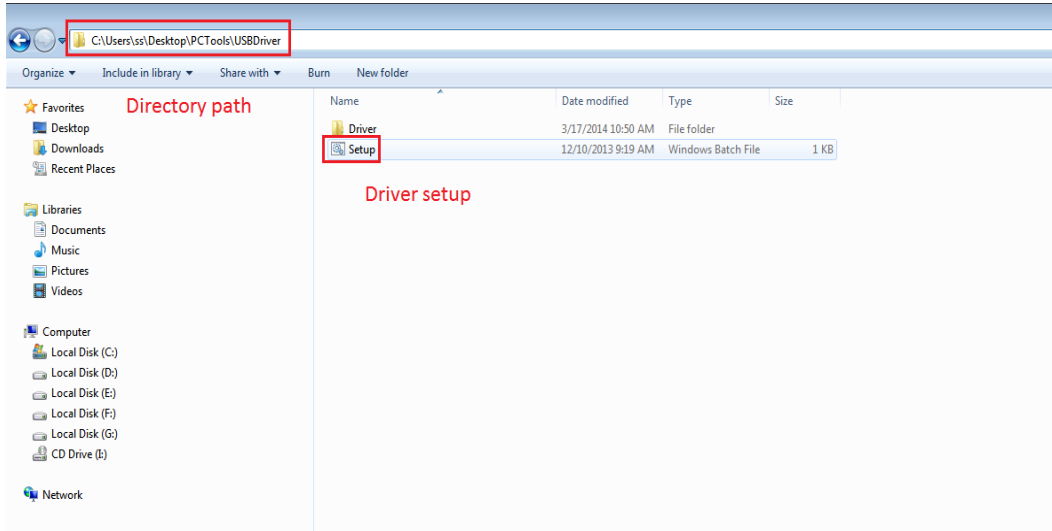

## 5.3 Configure (Control Panel > Device Manager > Ports (COM and LPT)

In the Device Manager, double click on the port attributed to the interface cable (XR21B1411). Remember the Port number (in this example it is COM3): it will be needed later (in section 5.1 and 5.5). The properties must be set as shown below:

| 🚔 Device Manager                                                                                                    |                                                                                                    |
|----------------------------------------------------------------------------------------------------|----------------------------------------------------------------------------------------------------|
| File Action View Help                                                                                                    |                                                                                                    |
|                                                                                                    |                                                                                                    |
| <ul> <li>WE00100         <ul> <li>WE00100</li> <li>WE00100</li> <li>Wenter</li> <li>Computer</li> <li>Display adapters</li> <li>Display adapters</li> <li>Display adapters</li> <li>Windows</li> <li>Display adapters</li> <li>Windows</li> <li>Exploring devices</li> <li>Mice and other pointing devices</li> <li>Monitors</li> <li>Network adapters</li> <li>Ports (COM &amp; LPT)</li> <li>Communications Port (COM1)</li> <li>Thetl(R) Active Management Technology - Si</li> <li>XR21B1411 USB UART (COM5)</li> <li>XR21B1411 USB UART (COM6)</li> <li>XR21B1411 USB UART (COM8)</li> <li>Processors</li> <li>Security Devices</li> <li>Sound, video and game controllers</li> <li>Wenters Sourd Size and Bus controllers</li> <li>Wenters Serial Bus controllers</li> </ul> </li> </ul> | XR21B1411 USB UART (COM5) Properties     S3       General     Port Settings     Diriver     Details       Bits per second:     115200     Image: Comparison of the comparison of the comp |
|                                                                                                    |                                                                                                    |
|                                                                                                    |                                                                                                    |
|                                                                                                    |                                                                                                    |

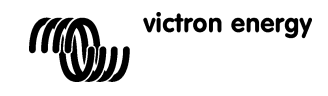

### 5.4 Check the box RS-485

| Bevice Manager                                                                                                    |                                      |
|----------------------------------------------------------------------------------------------------|--------------------------------------|
| File Action View Help                                                                                                    |                                      |
| 🗢 🔿 🗊 📴 👔 🖬 🔯 🕼                                                                                                    |                                      |
| <ul> <li>VE00100</li> <li>Computer</li> <li>Disk drives</li> <li>Display adapters</li> <li>DVD/CD-ROM drives</li> <li>DDE ATA/ATAPI controllers</li> <li>Keyboards</li> <li>Mice and other pointing devices</li> <li>Monitors</li> <li>Network adapters</li> <li>Ports (COM &amp; LPT)</li> <li>Communications Port (COM1)</li> <li>Thtel(R) Active Management Technology - St</li> <li>XR21B1411 USB UART (COM5)</li> <li>XR21B1411 USB UART (COM8)</li> <li>Processors</li> <li>Sound, video and game controllers</li> <li>System devices</li> <li>Universal Serial Bus controllers</li> </ul> | XR21B1411 USB UART (COM5) Properties |
|                                                                                                    |                                      |

# Logging in

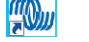

5.5 Click the "Solar Station Monitor" icon
5.6 The Log in screen will pop up When logging in as administrator, settings of the controller can be changed and a password is needed. The default password io "4114141" is "111111". When logging in as guest, settings cannot be changed no password is needed.

| 🐁 Log In 🔍           |  |
|----------------------|--|
| Vser Administrator 🔻 |  |
| Password             |  |
| Log In Cancel        |  |

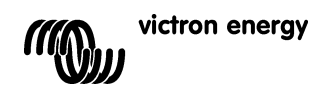

5.7 After logging in the following screen will appear:

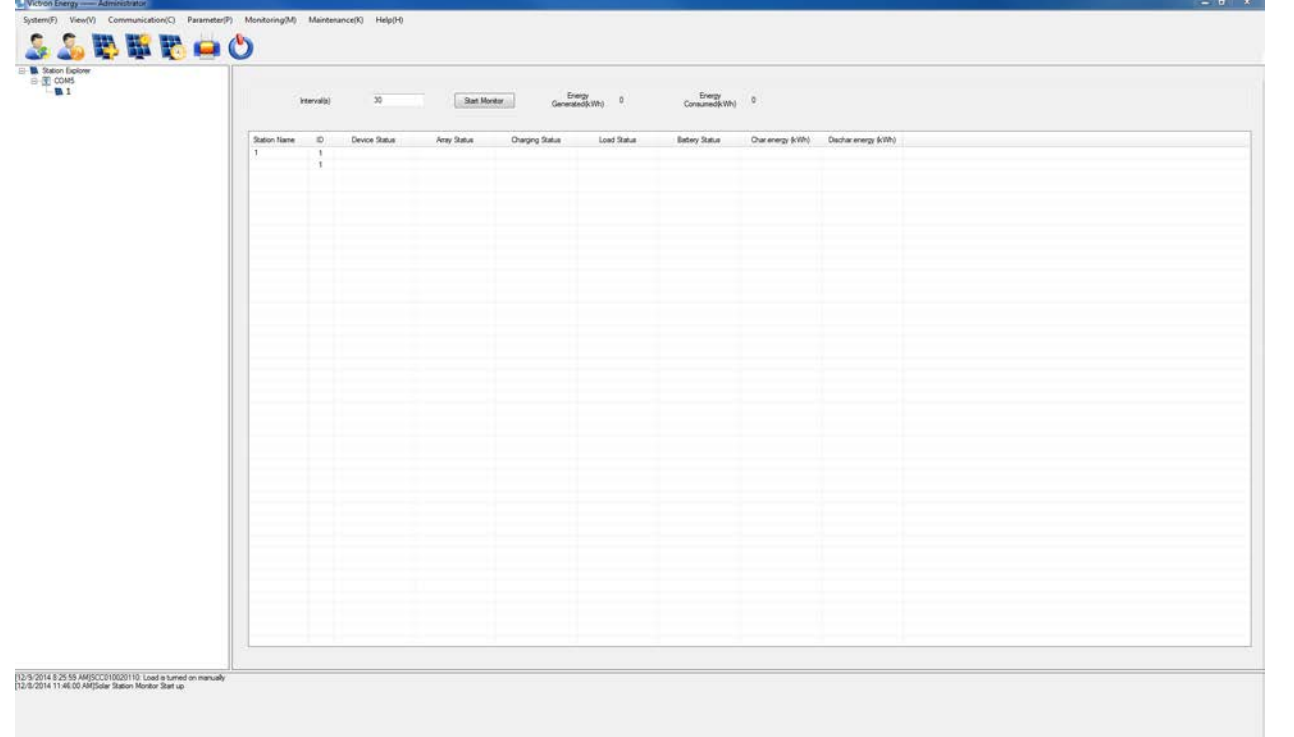

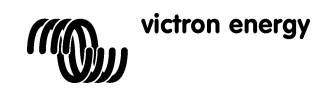

# 6. Establishing communication with <u>one controller only</u> 6.1 Click the menu "Communication (C)" in the menu bar of the screen shown in

| 1 | <b>Click the menu "Communication (C)</b> " in the menu bar of the screen shown in section 5.3. |
|---|------------------------------------------------------------------------------------------------|
|   | The dialog box "Serial Port Setting" will appear.                                              |
|   | Enter the correct Port number (see section 3.3) and the correct Baud rate (115200).            |
|   | The Port number must appear under "Configuration" on the right hand side of the dialog box.    |
|   | If needed, click on "Device Manager" to set the correct Data Bits, Stop Bits and Parity.       |
|   | Press "Add"                                                                                    |

Press "Update" and close the dialog box.

| М         |        |   |                | Configuration |
|-----------|--------|---|----------------|---------------|
| Port      | COM5   | • | Device Manager | COM5          |
| Baud rate | 115200 | • |                |               |
| Data Bits | 8      | - |                |               |
| Stop Bits | 1      |   |                |               |
| Parity    | None   | ÷ |                | Update Delete |

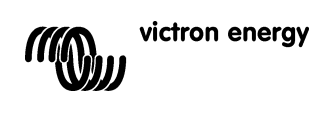

23

E

## 6.2 Station information (= system data)

Click the button in the toolbar, and the dialog box "Station information" as shown below will pop-up. All boxes marked with "\*" must be completed. The other boxes are for user information only. Guidelines: Station Name: any name can be entered (for example: station 1) Device ID: always enter the number 1 (other numbers are intended for eventual future products) District: the geographical district or province or street + number Location: the location (for example: roof of bicycle shed) Rated power (W): Wp power of the solar array (for example: 200) Rated voltage (V): Voltage of the battery (for example: 12 or 24) Battery capacity Ah): the capacity of the battery (for example: 60) Press "Update".

Station Infromation

| Station Name                | SCC010020110 | • |             |
|-----------------------------|--------------|---|-------------|
| Station Name                | 300010020110 |   |             |
| Device ID                   | 1            | • | Click to    |
| District                    | Drenthe      | • | add picture |
| Location                    | Roof         | • | -           |
| Contacts                    |              |   |             |
| Contacts                    |              |   |             |
| Rated Power(W)              | 200          | • |             |
| Installation Time           | 11/14/2014   | • |             |
| Rated Voltage(V)            | 24 🗸         |   |             |
| Battery Capacity(Ah)        | 60           |   |             |
| Remarks                     |              |   |             |
|                             |              |   |             |
|                             |              |   |             |
|                             |              |   |             |
| otice: Items with * must be | e filled     |   |             |

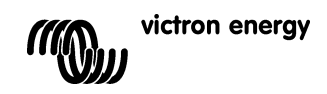

6.3 PV Arrays (= system data) Click the tab "PV Arrays"in the "Station information" dialog box. All boxes marked with "\*" must be completed. The other boxes are for user information only. Guidelines: Type: is for user information only Peak Power: this is the peak power of each string of solar panels in W (for example: 200) No of parallel strings: the number of parallel strings (for example: 1) Special Instructions: is for user information only Peak Power of the complete array (W) = ([Peak Power] x [No of parallel strings]) in Watt Supplier name: is for user information only Supplier contacts: is for user information only Press "Update".

| Station Infromation                                                                                                    |                                                                    |                         |  |  |  |  |  |
|----------------------------------------------------------------------------------------------------|--------------------------------------------------------------------|-------------------------|--|--|--|--|--|
| Station Information PV Arrays Bat                                                                                                    | ttery Controller                                                   |                         |  |  |  |  |  |
| Type<br>Peak Power<br>Array Number<br>No.of each Parallel Arrays<br>Special Instructions<br>Peak Power of total(W)<br>Supplier Name<br>Supplier Contacts<br>Remarks | 2x SPM101-12 in series         200         1         1         2b0 | Click to<br>add picture |  |  |  |  |  |
| Notice: Items with * must be filled                                                                                                    |                                                                    |                         |  |  |  |  |  |
|                                                                                                    | Update                                                             | xit                     |  |  |  |  |  |

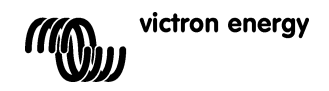

6.4 Battery (= system data) Click the tab "Battery" in the "Station information" dialog box. Guidelines: Type: is for user information only (for example: USER, SEALED, GEL, FLOODED) Battery capacity (Ah): already done in tab: "Station information" (section 5.2) Specifications: is for user information only (for example: BAT41250100) Voltage of each battery: is for user information only (for example: DAT412500100) Number of each parallel battery: is for user information only Supplier name: is for user information only (for example: Victron Energy) Supplier contacts: is for user information only Press "Update".

| M | y Station Infromation                 |                | 2           | 33 |
|---|---------------------------------------|----------------|-------------|----|
|   | Station Information PV Arrays Battery | Controller     |             |    |
|   | Туре                                  | Gel 👻          |             |    |
|   | Battery Capacity(Ah)                  | 60             |             |    |
| • | Specifications                        | BAT412550100   | add picture |    |
|   | Ah of Each Battery(Ah)                | 60             | <b>.</b>    |    |
|   | Voltage Of Each Battery               | 12             |             |    |
|   | No.of each Parallel Battery           | 1              |             |    |
|   | Supplier Name                         | Victron Energy |             |    |
|   | Supplier Contacts                     |                |             |    |
|   | Remarks                               |                |             |    |
|   | 2x 12V60Ah in series                  |                |             |    |
|   |                                       |                |             |    |
|   |                                       |                |             |    |
|   |                                       |                |             |    |
|   |                                       |                |             |    |
|   | Notice: Items with * must be filled   |                |             |    |
|   |                                       | Update Exit    |             |    |

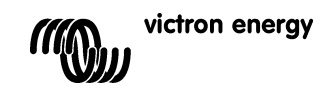

6.5 Controller (= system data) Click the tab "Controller" in the "Station information" dialog box. Guidelines: Guidelines: Device ID: already done in tab: "Station information" Monitor period: is for user information only Specifications: is for user information only (for example: 12/24V-10A) Rated power: is for user information only (for example: 200) Supplier name: is for user information only (for example: Victron Energy) Supplier Contacts: is for user information only Allow Communication: must be on Part: Sclopt the COM port (for example: COME). This COM port must be of

Port: Select the COM port (for example: COM5). This COM port must be the same as selected in section 3.3 and 4.1 Press "Update" and close the dialog box.

| M | Station Infromation                 | F                     | 1           | , |
|---|-------------------------------------|-----------------------|-------------|---|
|   | Station Information PV Arrays Ba    | ttery Controller      |             |   |
|   | Device ID<br>Monitor Period         | 1                     |             |   |
|   | Specifications                      | 12V/24V 10A           | add picture |   |
|   | Rated Power(W)<br>Supplier Name     | 200<br>Victron Energy |             |   |
|   | Supplier Contacts                   |                       |             |   |
|   | Allow Communication                 |                       |             |   |
|   | Port                                | COM5 👻                |             |   |
|   | Remarks                             |                       | 7           |   |
|   |                                     |                       |             |   |
|   |                                     |                       |             |   |
|   | Notice: Items with * must be filled |                       |             |   |
|   |                                     | Update                | Exit        |   |
|   |                                     |                       |             |   |

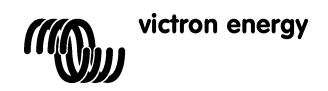

# 6.6 Monitoring (M): Real-time monitoring

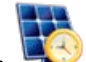

Click the button with the toolbar, or Monitoring (M) and the real-time monitoring interface is displayed in the display section of main interface. To start real time monitoring, click the button "Start monitor". 🐘 Victron Energy —— Administrator

| System(F)                                                                                                    | View(V)                                                 | Communication(C)                                                                                                    | ) Parameter(P)                                                                                                    | Monitoring(M)                                                                                                    | Maintenance(K) | Help(H) |
|----------------------------------------------------------------------------------------------------|---------------------------------------------------------|----------------------------------------------------------------------------------------------------|----------------------------------------------------------------------------------------------------|----------------------------------------------------------------------------------------------------|----------------|---------|
| Voton Inergy-Administrator                                                                                                    | <b>S</b>                                                |                                                                                                    | 3 📥 🤇                                                                                                    | 5                                                                                                    |                | - 0 ×   |
| System(F) View(V) Communication                                                                                                    | (C) Parameter(P) Monitoring(                            | (M) Maintenance(K) Help(H)                                                                                                    |                                                                                                    |                                                                                                    |                |         |
| Bancia Control<br>Control<br>Contro | Array Info.<br>Array (<br>Array 1<br>Array 1<br>Array 1 | Bases here         SCC3000111         Desce 0           mation         Entrey formation           Concret(A)         Entrey formation           0.52         27.35           Voltage(V)         27.35           Power(W)         27.40           Bases Terming Status         27.40           Promer(W)         27.27           Try Status         Charring Status                                                                                                    | Image: Control of Control of Con | Bite Monter       dian     Controller Information       (4)     Device Temp (°c)       20     22.72       e(V)     Davice Status       00     Device Status       Load Control     Load Control |                |         |
|                                                                                                    | Energy Ge<br>Daily<br>Menth                             | enerated(Wh) Real Time Curve<br>v 0.05 Via.<br>cor. 8.35 T                                                                                                    | Abread Strength                                                                                                    | e (V)                                                                                                    |                |         |
|                                                                                                    | Energy Cc<br>Daily<br>Month<br>Annua<br>Total           | y         0.00         y         0.00         0.00         0.00         0.00         0.00         0.00         10         0.00         10         0.00         10         0.00         10         0.00         0.00         0.00         0.00         0.00         0.00         0.00         0.00         0.00         0.00         0.00         0.00         0.00         0.00         0.00         0.00         0.00         0.00         0.00         0.00         0.00         0.00         0.00         0.00         0.00         0.00         0.00         0.00         0.00         0.00         0.00         0.00         0.00         0.00         0.00         0.00         0.00         0.00         0.00         0.00         0.00         0.00         0.00         0.00         0.00         0.00         0.00         0.00         0.00         0.00         0.00         0.00         0.00         0.00         0.00         0.00         0.00         0.00         0.00         0.00         0.00         0.00         0.00         0.00         0.00         0.00         0.00         0.00         0.00         0.00         0.00         0.00         0.00         0.00         0.00         0.00         0.00 | 2201M 91292M 11294M 11294M                                                                                                    |                                                                                                    |                |         |
|                                                                                                    |                                                         |                                                                                                    | VALUE (* 1997) 1997 1997 1997 1997 1997 1997 199                                                                                                    | 16.76.071 PT LOODOF P                                                                                                    |                |         |
| [12/9/2014 825.59 AM[SOC010020110: Load Is<br>[12/8/2014 11:46:00 AM[Solar Station Monitor S                                                                                                    | sturned on manually<br>tart up                          |                                                                                                    |                                                                                                    |                                                                                                    |                |         |

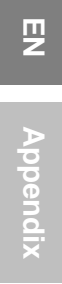

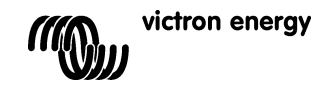

# 7 Other settings 7.1 System (F)

[Log Off] To log off from the monitoring software. [User Switch] To switch from Administrator to Guest or from Guest to Administrator. [Change Password] Change Password for the monitoring software. [Add Station] Monitor additional stations. See section 7. [Print Setup] For printing the "Real Time Curve" [Print Preview(V)] For previewing the print of the "Real Time Curve" [Exit(X)] Exit/End the monitoring software

## 7.2 View(V)

[Tool Bar(T)] Shows or hides the toolbar

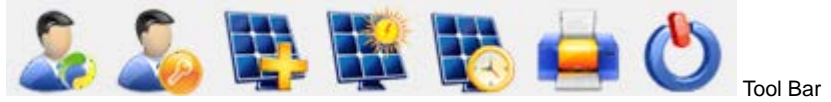

[Station Explorer] Shows or hides the Station Explorer on the left side of the screen

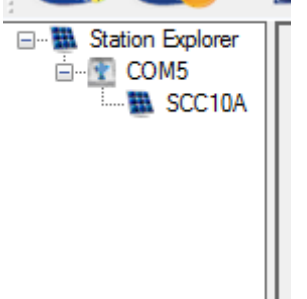

[Messages Window] Shows or hides the Messages Window on the bottom of the screen.

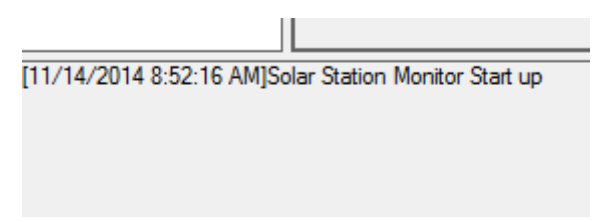

# 7.3 Communication (C)

[Serial port setting] See 5.1

## 7.4 Parameter (P)

[Device Parameters]

[Real Time Clock] Configuring and setting of the internal clock of the Solar Charge Controller

| Neal Time Clock   |                     | 23     |
|-------------------|---------------------|--------|
| Station Name SCC1 | 0A 🔻 Device ID      | 1      |
| Local Time        | 11/14/2014          | Manual |
| Device Time       | 9/8/2014 5:46:26 AM |        |
|                   | Read Update         |        |

Press "Read" to see the date and time setting of the controller.

The date and time setting can be modified by pressing "Update" after setting the correct date and time.

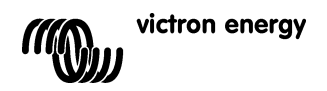

# [Device Parameter setting] Setting of the internal and external temperature limits.

| 🐁 Device Paramete | er Setting               |             |        | 23 |
|-------------------|--------------------------|-------------|--------|----|
| Station Name      | SCC10A 👻                 | Devic       | e ID 1 |    |
| Back Lig          | ht                       | (0 - 999s)  |        |    |
| Device C          | Device Over Temp.        |             |        |    |
| Device F<br>Temp. | Device Recovery<br>Temp. |             |        |    |
| Batt.Ove          | r High Temp.             | (50 - 80°C) |        |    |
| Batt.Ove          | r Lower Temp.            | (040°C)     |        |    |
|                   | Read                     | U           | odate  |    |

# [Device ID Setting]

| Device ID Se | etting |                                                              |
|--------------|--------|--------------------------------------------------------------|
| Port         | •      | Waming<br>Before reading or                                  |
| ID           |        | setting device Id,<br>make sure that the<br>serial port only |
|              | Set ID | connect to one<br>device.                                    |
|              |        |                                                              |

The ID must be set to "1"

# [Control Parameter] Battery settings

| D                     | Cleanica Station                                                                                                    |              | 23                                                                                                    |
|-----------------------|----------------------------------------------------------------------------------------------------|--------------|----------------------------------------------------------------------------------------------------|
| me SCC10A 🔹           | Device ID 1                                                                                                    |              |                                                                                                    |
| Rated Load Current(A) | Rated Chargin                                                                                                    | g Current(A) |                                                                                                    |
| Default Current       |                                                                                                    | Default      | Current                                                                                                    |
| Sealed User 🔻         | Rated Voltage Level                                                                                                    | Auto         | -                                                                                                    |
| Volt.Comp.            | Boost Duration(m)                                                                                                    | 120          |                                                                                                    |
| 200                   | Equilibrium Duration(m)                                                                                                    | 120          |                                                                                                    |
| -3                    |                                                                                                    |              |                                                                                                    |
| 16.00                 | Charging Limit Voltage(V)                                                                                                    | 15.00        |                                                                                                    |
| 15.00                 | Discharging Limit Volt.(V)                                                                                                    | 10.60        |                                                                                                    |
| 14.60                 | Low Volt.Disconnect Volt.(V)                                                                                                    | 11.10        |                                                                                                    |
| 14.40                 | Low Volt.Reconnect Volt.(V)                                                                                                    | 12.60        |                                                                                                    |
| 13.80                 | Under Vol.Waming Volt.(V)                                                                                                    | 12.00        |                                                                                                    |
| 13.20                 | Under Volt.Wam.Reco.Volt.(V)                                                                                                    | 12.20        |                                                                                                    |
| 100                   | Battery Dischage(%)                                                                                                    | 30           |                                                                                                    |
| Update                | store Default Export Settings                                                                                                    | Impo         | t Settings                                                                                                    |
|                       | ne SCC10A   Rated Load Current(A)  Default Current Sealed User Volt.Comp. 200 3 16.00 15.00 14.60 14.40 13.80 13.20 100 Update Re | ne SCC10A    | ne SCC10A   Device ID 1  Rated Load Current(A)  Rated Charging Current(A)  Default Current  Default Current  Rated Voltage Level Auto Volt Comp.  Boost Duration(m) 120 200 Equilibrum Duration(m) 120 200 Charging Limt Voltage(V) 15.00 Discharging Limt Voltage(V) 15.00 Discharging Limt Voltage(V) 15.00 Discharging Limt Voltage(V) 15.00 Discharging Limt Voltage(V) 15.00 Discharging Limt Voltage(V) 15.00 Discharging Limt Voltage(V) 15.00 Discharging Limt Voltage(V) 15.00 Discharging Limt Voltage(V) 15.00 Discharging Limt Voltage(V) 15.00 Discharging Limt Voltage(V) 15.00 Discharging Limt Voltage(V) 15.00 Discharging Limt Voltage(V) 15.00 Discharging Limt Voltage(V) 15.00 Discharging Limt Volt, (V) 12.00 Discharging Volt, (V) 12.00 Discharging Volt, (V) 12.20 Dio Battery Discharge(%) 30 Update Restore Defaut Expont Settings Import |

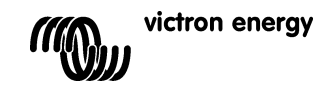

The table below shows the list of battery related parameters that can be modified.

| Parameter                                                                               |             |                     | Default setting |         |              |
|-----------------------------------------------------------------------------------------|-------------|---------------------|-----------------|---------|--------------|
| Battery type                                                                            | Gel         |                     | Sealed<br>(AGM) | Flooded | User defined |
| Battery capacity (Ah)                                                                   |             | 200Ah               |                 |         | 1~9999       |
| Temperature compensation coefficient                                                    |             | -3mV/°C per 2V cell |                 |         | 0~9          |
| Rated voltage (system voltage)                                                          |             |                     | Auto            |         | 12V/24V      |
| Over voltage load disconnect                                                            |             |                     | 16.0V           |         | 9~17V        |
| Charge limit (highest charge voltage<br>including temp. compensation)                   | 15.0V       |                     |                 | 9~17V   |              |
| Over voltage load reconnect                                                             |             | 15.0V               |                 |         | 9~17V        |
| Equalize charge                                                                         |             |                     |                 | 14.8V   | 9~17V        |
| Boost charge (absorption charge)                                                        | 14.2V       |                     | 14.4V           | 14.6V   | 9~17V        |
| Float charge                                                                            | 13.8V 13.8V |                     | 13.8V           | 9~17V   |              |
| Boost trigger voltage (starts new<br>charge cycle)                                      | 13.2V       |                     |                 | 9~17V   |              |
| Low voltage load reconnect                                                              |             | 12.6V               |                 |         | 9~17V        |
| Under voltage warning reset                                                             |             | 12.2V               |                 |         | 9~17V        |
| Under voltage warning                                                                   |             |                     | 12.0V           |         | 9~17V        |
| Low voltage load disconnect<br>(nominal value at 25°C)                                  |             | 11.1V               |                 |         | 9~17V        |
| Discharge limit (lowest low voltage<br>load disconnect including temp.<br>compensation) | 10.6V       |                     |                 | 9~17V   |              |
| Equalize duration                                                                       |             |                     | 2 hrs.          | 2 hrs.  | 0~3 hrs.     |
| Boost/absorption duration                                                               | 2 hrs.      |                     | 2 hrs.          | 2 hrs.  | 0~3 hrs.     |

Multiply voltages by 2 for a 24V system

Press "Read" to see the current settings Press "Update" to save the (modified) settings Press "Export Settings" to save settings in a file for later use in another controller Press "Import Settings" to restore the saved settings or import saved settings into another controller

| [Lood Configuration]             |
|----------------------------------|
| [Luau Configuration]             |
| Configuration of the Load output |
|                                  |

| Station Name      | SCC10A -           | Device I    | D 1           |          |
|-------------------|--------------------|-------------|---------------|----------|
| Load Control Mode |                    |             |               |          |
| Manual Control    | ON By Default      | OFF By      | Default       |          |
| Light ON/OFF      | Light ON Volt.(V)  | 5.00        | Delay(m)      | 10       |
|                   | Light OFF Volt.(V) | 6.00        | Delay(m)      | 10       |
| Light ON + Time   | Working Time1      | 02:00 🚖     | Working Time2 | 02:00    |
|                   | Night Time(h)      | 10 🚖 : 00 🔿 |               |          |
|                   | Light ON           | ¥ ¥<br>•    | ¥ ·           |          |
|                   |                    |             | Night Time    | _        |
| Time Control      | Tum-On Time1       | 09:35:27    | Tum-Off Time1 | 09:35:27 |
|                   | Tum-On Time2       | 09:35:27    | Tum-Off Time2 | 09:35:27 |
|                   |                    |             |               |          |

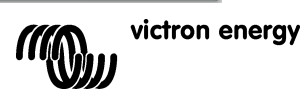

ШZ

### **Option 1: Manual Control**

When the load output is set on Manual Control (default setting), the output can be switched ON or OFF with the orange button on the Charge Controller. The low voltage cut-off is also operational.

#### Option 2: Light ON/OFF

This is a simple load output ON/OFF option, based on the input voltage of the controller

(= output voltage of the solar array).

- When, at dusk, the input voltage of the Controller becomes lower than the light ON voltage (default 0.50 V), the load output is switched on.
- When, at dawn, the input voltage of the Controller becomes higher than the light OFF voltage (default 0.40 V), the load output is switched off.
- In order to prevent unwanted switching a confirmation time (Delay (m)) can be set: default 10 minutes, range 0 99 minutes.

### Option 3: Light ON+Timer

This option allows for a pre-set ON-time after dusk and a pre-set OFF-time before dawn.

The dusk and dawn switching moments and confirmation time are set as under option 2.

The remaining parameters are set as follows:

- Night Time: initial setting of the night duration, the controller will subsequently adjust Night Time to the actual duration of the night.
- On Time 1: ON period after dusk.
- On Time 2: ON period before dawn.

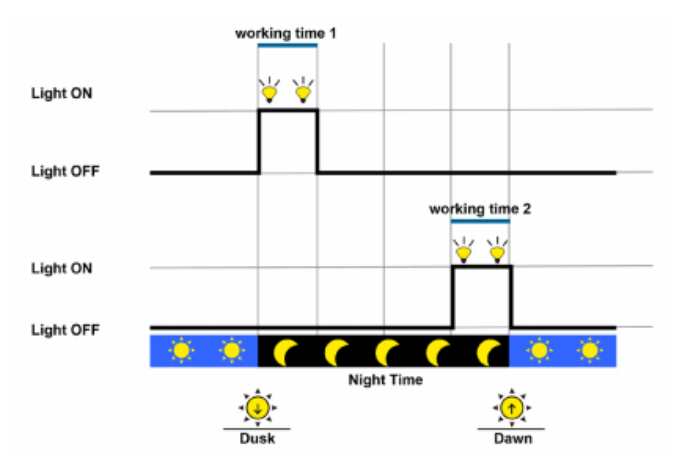

### **Option 4: Time control**

This option uses the internal clock (see section 6.5) to set one or two ON-time periods.

Press "Read" to see the current settings

Press "Update" to save the (modified) settings

Press "Export Settings" to save settings in a file for later use in another controller

Press "Import Settings" to restore the saved settings or import saved settings into another controller

### [System Configuration]

| System Configuration | n        | 23    |
|----------------------|----------|-------|
| Time Synchronize     | 5 v days | SetUp |
| Temperature Unit     | ▼ Ĵ      | SetUp |
|                      |          |       |

To regularly synchronize the time setting of the charge controller with the PC: choose "not", every "5" or "10" days and press "SetUp"

Temperature unit setting: choose "°C" or" °F" and press "SetUp"

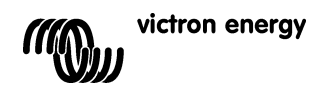

## [Device Information]

| Device Information        | n                | 23 |
|---------------------------|------------------|----|
| Station Name<br>Device ID | SCC10A •         |    |
| Device Model              | LS2024B          |    |
| Device Version            | V2.11+V7.15      |    |
| Device SN                 | 0102014020000063 |    |
|                           | Read             |    |

Press "Read" to display the station name, model, version and serial number

### [Factory Operation]

| <u> </u>                      |         |
|-------------------------------|---------|
| Sectory Operation             | 23      |
| Station Name S<br>Device ID 1 | CC10A - |
| Load Test                     | ON OF   |
| Restore                       | Default |
| Clear                         | Data    |
|                               |         |

Press Load Test "ON" or "OFF" to test the load output Press "Restore Default" to reset to factory settings Press "Clear Data" to clear all collected data

### 7.5 Monitoring (M)

[Real time Monitoring] See 5.6

[Global Monitoring] Displays a list and status of all connected stations.

| In           | terval(s) | 30            | Start Mor    | nitor Generate  | ed(kWh) 23.64 | Consumed(kWh)  | 2.75              |                      |
|--------------|-----------|---------------|--------------|-----------------|---------------|----------------|-------------------|----------------------|
| Station Name | ID        | Device Status | Array Status | Charging Status | Load Status   | Battery Status | Char.energy (kWh) | Dischar.energy (kWh) |
| LS2024B      | 1         | Normal        | Cut Out      | Not Charging    | ON            | Undervoltage   | 23.23             | 2.20                 |
| SCC010010010 | 1         | Normal        | Cut Out      | Not Charging    | ON            | Undervoltage   | 0.00              | 0.50                 |
| SCC010020110 | 1         | Normal        | Input        | Boost Charge    | ON            | Normal         | 0.41              | 0.05                 |
| 300010020110 |           |               |              |                 |               |                |                   |                      |

7.6 Maintenance (K) [Export Data] "Export Data "Saves all data to file. [Import Data] "Import Data "Restores all data from file. [Maintenance Record] Text file to record maintenance events.

### 7.7 Help (H)

[About] There is no online help. See this manual for help

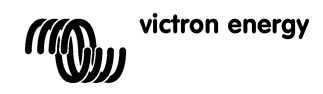

# 8

Monitoring more than one controller In order to keep track of each controller we strongly recommend connecting one controller at a time (by plugging in the interface cable), establish communication and configure it. After completion, proceed with the next controller. Each time, follow the procedure as outlined in section 3.1, 3.3, 5 and 6.

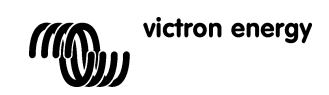

# Victron Energy Blue Power

Distributor:

Serial number:

Version : 01 Date : 12 January 2015

Victron Energy B.V. De Paal 35 | 1351 JG Almere PO Box 50016 | 1305 AA Almere | The Netherlands

| General phone         | : | +31 (0)36 535 97 00     |
|-----------------------|---|-------------------------|
| Customer support desk | : | +31 (0)36 535 97 03     |
| Fax                   | : | +31 (0)36 535 97 40     |
| E-mail                | : | sales@victronenergy.com |

www.victronenergy.com